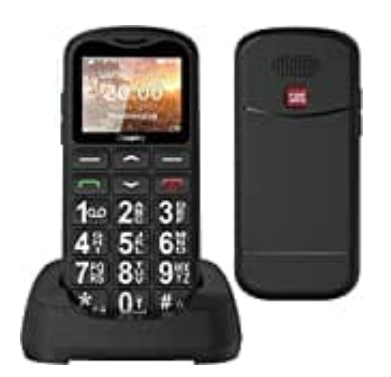

Uleway G180

## Uhrzeit und Datum einstellen

- 1. Wähle das Menü aus.
- 2. Gehe zu Einstellungen und drücke OK.
- 3. Wähle Telefoneinstellungen und drücke OK.
- 4. Folgende Menüpunkte stehen dir zur Verfügung:

Uhrzeit und Datum Stelle Uhrzeit und Datum ein.

- 5. Zeitzone einstellen Wähle deine Zeitzone aus.
- 6. Format einstellen Stelle das gewünschte Uhrzeit- und Datumsformat ein.

## 7. Mit Zeitzone aktualisieren

Aktiviere diesen Menüpunkt, um Uhrzeit an die Zeitzone anzupassen.